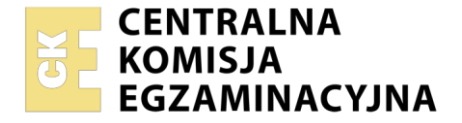

Nazwa kwalifikacji: Administrowanie sieciowymi systemami operacyjnymi i sieciami komputerowymi Oznaczenie kwalifikacji: EE.11 Numer zadania: 01 Wersja arkusza: SG

| Numer PESEL zdającego* |  | Miejsce na naklejkę z numerem<br>PESEL i z kodem ośrodka |
|------------------------|--|----------------------------------------------------------|
|                        |  |                                                          |

Czas trwania egzaminu: 150 minut.

EE.11-01-23.01-SG

# EGZAMIN POTWIERDZAJĄCY KWALIFIKACJE W ZAWODZIE Rok 2023 PODSTAWA PROGRAMOW

CZĘŚĆ PRAKTYCZNA

PODSTAWA PROGRAMOWA 2017

# Instrukcja dla zdającego

- 1. Na pierwszej stronie arkusza egzaminacyjnego wpisz w oznaczonym miejscu swój numer PESEL i naklej naklejkę z numerem PESEL i z kodem ośrodka.
- 2. Na KARCIE OCENY w oznaczonym miejscu przyklej naklejkę z numerem PESEL oraz wpisz:
  - swój numer PESEL\*,
  - oznaczenie kwalifikacji,
  - numer zadania,
  - numer stanowiska.
- 3. KARTĘ OCENY przekaż zespołowi nadzorującemu.
- 4. Sprawdź, czy arkusz egzaminacyjny zawiera 4 strony i nie zawiera błędów. Ewentualny brak stron lub inne usterki zgłoś przez podniesienie ręki przewodniczącemu zespołu nadzorującego.
- 5. Zapoznaj się z treścią zadania oraz stanowiskiem egzaminacyjnym. Masz na to 10 minut. Czas ten nie jest wliczany do czasu trwania egzaminu.
- 6. Czas rozpoczęcia i zakończenia pracy zapisze w widocznym miejscu przewodniczący zespołu nadzorującego.
- 7. Wykonaj samodzielnie zadanie egzaminacyjne. Przestrzegaj zasad bezpieczeństwa i organizacji pracy.
- 8. Jeżeli w zadaniu egzaminacyjnym występuje polecenie "zgłoś gotowość do oceny przez podniesienie ręki", to zastosuj się do polecenia i poczekaj na decyzję przewodniczącego zespołu nadzorującego.
- 9. Po zakończeniu wykonania zadania pozostaw rezultaty oraz arkusz egzaminacyjny na swoim stanowisku lub w miejscu wskazanym przez przewodniczącego zespołu nadzorującego.
- 10. Po uzyskaniu zgody zespołu nadzorującego możesz opuścić salę/miejsce przeprowadzania egzaminu.

#### Powodzenia!

\* w przypadku braku numeru PESEL – seria i numer paszportu lub innego dokumentu potwierdzającego tożsamość

Układ graficzny © CKE 2020

## Zadanie egzaminacyjne

1. Za pomocą kabli połączeniowych (patchcord) podłącz urządzenia zgodnie ze schematem. E-XX (XX-numer stanowiska egzaminacyjnego) to gniazdo sieci lokalnej w sali egzaminacyjnej, do której podłączona jest drukarka.

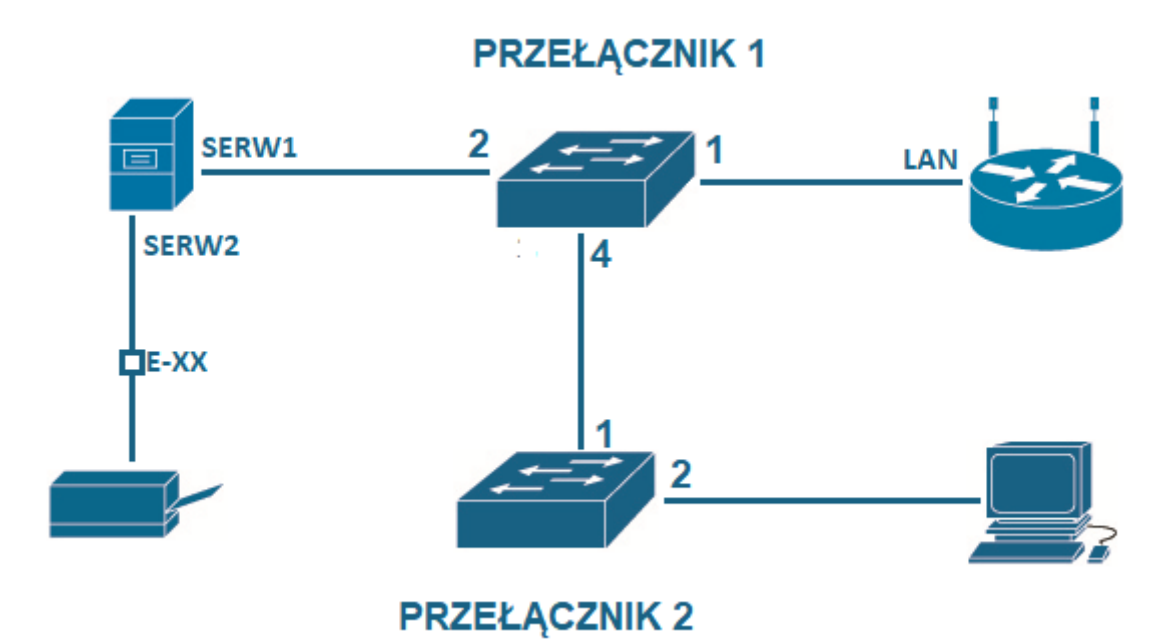

# Schemat podłączeń urządzeń w sieci lokalnej

## Skonfiguruj ruter i przełączniki.

- 2. Skonfiguruj interfejsy sieciowe rutera według zaleceń:
  - a. interfejs WAN
    - adres IP i maska sieci: 10.0.0.100/8
    - brama: 10.0.0.1
    - serwery DNS: 8.8.8.8, 8.8.4.4
  - b. interfejs LAN:

4

- adres IP i maska sieci: 172.16.0.253/24
- 3. Wyłącz serwer DHCP i sieć WiFi na ruterze.
  - Skonfiguruj przełącznik1 według zaleceń:
    - a. adres IP i maska sieci: 172.16.0.251/24
    - b. adres bramy: 172.16.0.253
- 5. Skonfiguruj przełącznik2 według zaleceń:
  - a. adres IP i maska sieci: 172.16.0.252/24
  - b. adres bramy: 172.16.0.253

#### Skonfiguruj interfejsy sieciowe serwera i stacji roboczej.

- 6. Skonfiguruj interfejsy sieciowe serwera według zaleceń:
  - a. pierwszy interfejs sieciowy serwera:
    - nazwa interfejsu: SERW1
    - adres IP i maska sieci: 172.16.0.x/24 (x numer stanowiska egzaminacyjnego)
    - brama: adres interfejsu LAN rutera
    - serwer DNS: 127.0.0.1
  - b. drugi interfejs sieciowy serwera:
    - nazwa interfejsu: SERW2
    - adres IP i maska sieci: 192.168.0.x/24 (x numer stanowiska egzaminacyjnego)
    - brama: brak
    - serwer DNS: 127.0.0.1

- 7. Skonfiguruj interfejsy sieciowe stacji roboczej według zaleceń:
  - a. przewodowy interfejs sieciowy stacji roboczej:
    - nazwa interfejsu: ROB1
    - adres IP i maska sieci: automatycznie (z serwera DHCP)
    - serwer DNS: automatycznie (z serwera DHCP)
  - b. bezprzewodowy interfejs sieciowy stacji roboczej: wyłączony.
- 8. Na serwerze poleceniem ping sprawdź komunikacje między następującymi urządzeniami:
  - serwerem i interfejsem LAN rutera,
  - serwerem i przełącznikiem1,
  - serwerem i przełącznikiem2,
  - serwerem i drukarką sieciową o adresie 192.168.0.254

#### UWAGA:

Zgłoś przewodniczącemu Zespołu Nadzorującego gotowość do sprawdzenia komunikacji pomiędzy elementami sieci. Sprawdzenie komunikacji zgodnie z punktem 8 wykonaj w obecności egzaminatora.

## Zainstaluj i skonfiguruj usługę domenową Active Directory.

- 9. Zmień nazwę serwera na Egzamin-x (x- numer stanowiska egzaminacyjnego).
- 10. Dodaj rolę Active Directory, promuj serwer do roli kontrolera domeny o nazwie **serwerx.local** (x numer stanowiska egzaminacyjnego).
- 11. W domenie Active Directory załóż jednostkę organizacyjną o nazwie **produkcja**, w niej globalne grupy zabezpieczeń **zmiana1** i **zmiana2**.
- 12. W jednostce organizacyjnej produkcja załóż i skonfiguruj konta użytkowników:

| imię /<br>pełna nazwa | nazwa logowania           | hasło      | przydział do<br>grupy             | godziny<br>Iogowania |
|-----------------------|---------------------------|------------|-----------------------------------|----------------------|
| pracownik1            | pracownik1@serwerx.local* | Pr@cownik1 | użytkownicy<br>domeny,<br>zmiana1 | 08:00 ÷ 14:00        |
| pracownik2            | pracownik2@serwerx.local* | Pr@cownik2 | użytkownicy<br>domeny,<br>zmiana2 | 14:00 ÷ 22:00        |

\*gdzie x oznaca numer stanowiska egzaminacyjnego

# Zainstaluj serwer DHCP i drukarkę, podłącz stację roboczą do domeny.

- 13. Dodaj rolę serwera DHCP, utwórz i skonfiguruj zakres adresów IPv4:
  - nazwa zakresu: stacje\_robocze,
  - zakres adresów: od 172.16.0.100 do 172.16.0.199, maska 24-bitowa
  - czas dzierżawy: 4 dni.
- 14. Zainstaluj drukarkę na porcie TCP/IP o adresie 192.168.0.254, udostępnij ją w sieci pod nazwą **drukarkax** (x- numer stanowiska egzaminacyjnego). Skonfiguruj uprawnienia grup **zmiana1** i **zmiana2** do drukowania. Pozostali użytkownicy, którzy nie należą do tych grup oraz do grupy Administratorzy, nie mają mieć możliwości korzystania z drukarki. Drukarka ma być dostępna w godzinach od 08:00 do 22:00.
- 15. Na stacji roboczej zwolnij i następnie odnów dzierżawę adresu IP z DHCP. Sprawdź ustawienia IPv4 dla karty sieciowej.

# UWAGA:

Zgłoś przewodniczącemu Zespołu Nadzorującego gotowość do sprawdzenia adresu IP stacji roboczej. Sprawdzenie ustawień zgodnie z punktem15 wykonaj w obecności egzaminatora.

16. Podłącz stację roboczą do domeny, zaloguj się na konto administratora domeny.

# UWAGA:

- ruter i przełączniki pracują obecnie na ustawieniach fabrycznych zgodnie z dokumentacją, która jest dostępna na serwerze na pulpicie konta Administrator,
- hasło do konta Administrator serwera i stacji roboczej to Q@wertyuiop
- nie zmieniaj haseł konta administratora rutera i przełączników, jeżeli urządzenie wymusi zmianę hasła, ustaw na zaq1@WSX
- po zakończeniu wykonania zadania nie wyłączaj serwera oraz stacji roboczej.

## Czas na wykonanie zadania wynosi 150 minut.

# Ocenie podlegać będą 4 rezultaty:

- podłączone urządzenia sieciowe, skonfigurowany ruter i przełączniki,
- skonfigurowane interfejsy sieciowe serwera i stacji roboczej,
- zainstalowana i skonfigurowana usługa domenowa Active Directory,
- zainstalowany serwer DHCP i drukarka, stacja robocza podłączona do domeny.

Więcej arkuszy znajdziesz na stronie: arkusze.pl